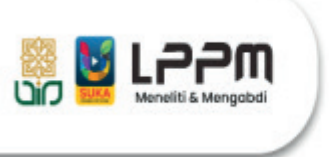

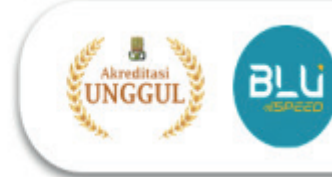

# PANDUAN UPLOAD PROPOSAL PENELITIAN LITAPDIMAS TAHUN 2025

- 1. Buka laman Litapdimas Kemenag https://litapdimas.kemenag.go.id
- 2. Klik bagian login dan masukkan USERNAME dan PASSWORD

| 🌰 ⊛ Litapdimas                                                                  | 🔒 Login                                                                                                    |
|---------------------------------------------------------------------------------|----------------------------------------------------------------------------------------------------|
| 👫 Beranda 🌒 Informasi                                                           | Login here, Please!                                                                                                    |
| Submisi Proposa                                                                 | L Hibah Pen                                                                                                    |
| DIBERTORAT FENDRIKAN ISLAM<br>DIBERTORAT FENDRIKAN ISLAM<br>KEMBITERAN AGAMA RI | 4 - 27 Januari 2025                                                                                                    |
| Statietik Penerima Bantuan Berbasia ARN dalam 2 tahun terakhir<br>2023 2024     | ✓ Shatasik ARN     ✓ Shatasik ARN     ✓ Periode submisi proposal     bantuan penelitian berbasis SBK     Satker DIKTI's Tahun Anggaran     2025 tinggal :         12 Hari         13 Jam 53 menit 57 detik |
| 3000<br>2500<br>2000                                                            | C Portal PTRG                                                                                                    |
| 3 1500<br>1000<br>500                                                           | S Pranala Penting<br>▲ Registrasi Peneliti Baru                                                                                                    |

3. Klik bagian PENELITI

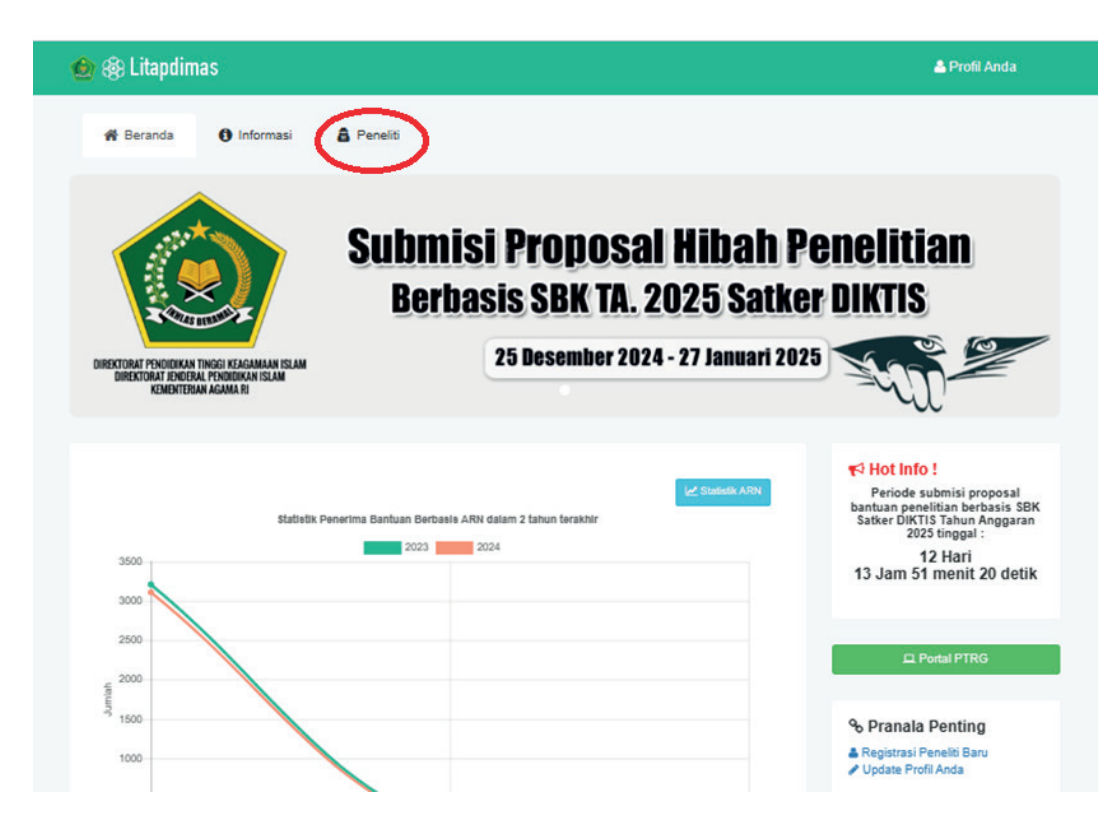

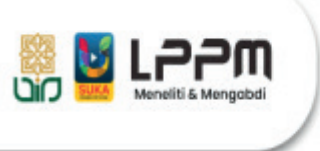

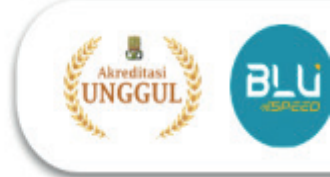

#### 4. KLIK Menu PROPOSAL

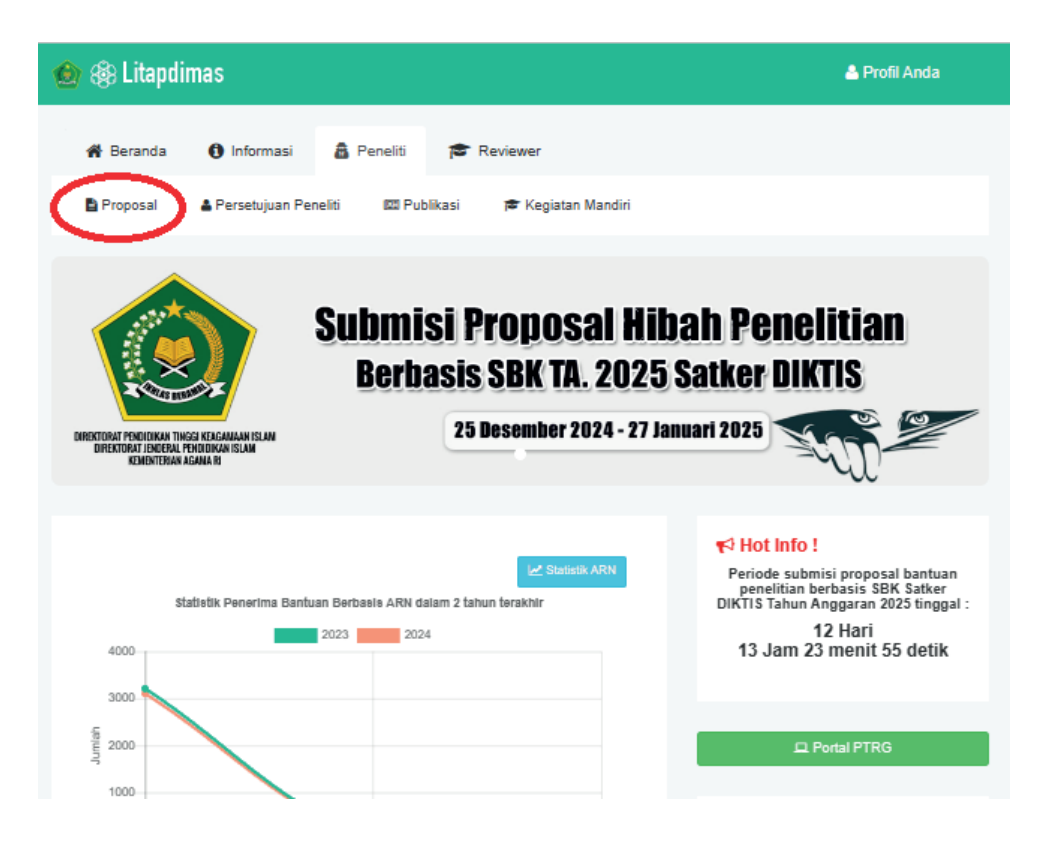

5. Klik TANDA (+) untuk Pengajuan Proposal

| 🙆 🛞 Litapdimas                                                                                                    |                                       |                           |                                            |                 | Å Profil An                                                                                                    |       |
|----------------------------------------------------------------------------------------------------|---------------------------------------|---------------------------|--------------------------------------------|-----------------|----------------------------------------------------------------------------------------------------|-------|
| 🖨 Beranda 🏾 🏮 Informasi                                                                                                    | a Peneliti                            |                           |                                            |                 |                                                                                                    |       |
| 🖹 Proposal 🔹 Persetujuan Penelit                                                                                                    | i III Publikasi                       | 🞓 Kegiatan Mandiri        |                                            |                 |                                                                                                    |       |
| Daftar Pengajuan Pro     Silahkan kelola pengajuan prop                                                                                                    | oposal<br>osal Anda di sini. Klik tor | mbol Plus (+) untuk menam | bah usulan.                                |                 | (+Tam                                                                                                    | bah - |
| Tampilkan 10 data                                                                                                    |                                       |                           |                                            |                 |                                                                                                    | ٩     |
| Menu \$                                                                                                    | Periode                               | •                         | Judul / Kluster                            | ÷               | Status                                                                                                    | ÷     |
|                                                                                                    |                                       | Data tidak ditem          | ukan                                       |                 |                                                                                                    |       |
| Menu                                                                                                    | Periode                               |                           | Judul / Kluster                            |                 | Status                                                                                                    |       |
| Tidak ada data                                                                                                    |                                       |                           |                                            |                 | K                                                                                                    | >     |
| Litapdimas<br>DIREKTORAT PENDIDIKAN TINGGI KEAG<br>DIREKTORAT JENDERAL PENDIDIKAN IS<br>KEMENTERIAN AGAMA RI<br>JI. Lapangan Banteng Barat No. 3 - 4 Lt 7.<br>Telp. 021-3853449, 3812344, 3510734<br>Fax. 021-34833881<br>httr://fiki.sempana no. ik. https://liaenima | SAMAAN ISLAM<br>SLAM<br>Jakarta Pusat | % Network                 | Links<br>Saka sînta<br>Burelans<br>VDIKTIS | utel Ro<br>Visi | ealtime Statistic<br>tors<br>1,724  884<br>3,198  607<br>1,947  542<br>1,321  495<br>1995<br>1995 |       |
|                                                                                                    |                                       |                           |                                            | 17              | 77 FLAG counter<br>379269 View Stats                                                                                                    |       |

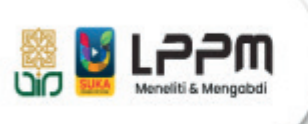

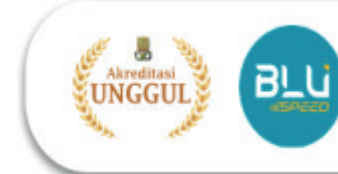

6. Lengkapi ISIAN: (1) PERNYATAAN PENELITI: (Judul Usulan, Kluster Bantuan, Bidang Ilmu, dan Luaran Kegiatan)

| Pernyataan Peneliti   | Judul Usulan                                      |                |                                       |                 |
|-----------------------|---------------------------------------------------|----------------|---------------------------------------|-----------------|
| 2) Isian Proposal     | Edit                                              |                |                                       |                 |
| 3 Data Peneliti       | Ĉ Ē                                               |                |                                       |                 |
| Unggah berkas         |                                                   |                |                                       |                 |
| 5) Pengajuan Proposal |                                                   |                |                                       |                 |
|                       |                                                   |                |                                       |                 |
|                       |                                                   |                | F                                     | POWERED BY TINY |
|                       | Keyword / Kata Kunci                              |                |                                       |                 |
|                       | 3 - 5 kata kunci, pisahkan dengan koma            |                |                                       |                 |
|                       | Pengelola Bantuan                                 |                |                                       |                 |
|                       | PTKIN                                             |                |                                       | ```             |
|                       | Klaster Bantuan                                   |                |                                       |                 |
|                       | Pilih Klaster                                     |                |                                       | `               |
|                       | Bidang Ilmu                                       |                | Tema                                  |                 |
|                       | Studi Islam/Dirasat Islamiyah/Islamic Studies     | ~              | Agama dan Keagamaan                   | *               |
|                       | Jenis Penelitian                                  |                | Kontribusi atas keilmuan prodi ?      |                 |
|                       | Riset Pembinaan/Kapasitas                         | ~              | Berkontribusi                         | *               |
|                       | Pernyataan pengusul bantuan :                     |                |                                       |                 |
|                       | Kami dengan ini menyatakan bahwa proposal bantua  | n berikut :    |                                       |                 |
|                       | Proposal tidak sedang mendapatkan bantuan di      | ari nihak mar  | n 2040                                |                 |
|                       | Jika dibiayai oleh pihak lain, kami bersedia untu | k dianulir dai | ri proses pengelolaan bantuan diktis. |                 |
|                       | Proposal bebas dari unsur plagiasi baik sebagia   | n ataupun se   | ecara keseluruhan.                    |                 |
|                       |                                                   |                |                                       |                 |

7. Silahkan memilih Klaster Penelitian, Adapun klaster yang ditawarkan oleh LPPM UIN Sunan Kalijaga yang tertanda panah merah

| Pilih K | Jaster                                                                                               |
|---------|----------------------------------------------------------------------------------------------------|
| Pilih K | Claster                                                                                              |
| 25167   | ′ - Bantuan Penelitian Berbasis Komunitas (BLU) <                                                    |
| 25111   | - Penelitian Dasar Interdisipliner (BOPTN) 🦛                                                         |
| 25110   | - Penelitian Dasar Pengembangan Program Studi (BOPTN)                                                |
| 25116   | i - Penelitian Pengembangan Kolaborasi Antar Perguruan Tinggi dan/atau Kementerian/Lembaga (BOPTN) 🖛 |
| 25118   | - Penelitian Pengembangan Kolaborasi Internasional (BOPTN) <del>&lt;</del>                           |
| 25117   | ′ - Penelitian Pengembangan Pendidikan Tinggi (BOPTN)                                                |
| 25119   | - Penelitian Pengembangan Survei Kajian Strategis Nasional (BOPTN)                                   |
| 25114   | - Penelitian Terapan Berkorelasi Dunia Usaha dan Dunia Industri (DUDI) (BOPTN)                       |
| 25112   | - Penelitian Terapan Kajian Strategis Nasional (BOPTN) 🦛                                             |
| 25113   | - Penelitian Terapan Pengembangan Nasional (BOPTN)                                                   |
| 25109   | )- Penelitian Dasar Pembinaan/Kapasitas (BOPTN) 🦟<br>Penelitian Inovasi Teknologi (BOPTN) 👍          |
|         | Penelitian Inovasi Teknologi (BOPTN) 🦛                                                               |
|         | 🗙 Batal 🖉 Simpan dan laniutkan                                                                       |

Setelah semua SUDAH TERISI: KLIK TANDA SIMPAN & LANJUTKAN

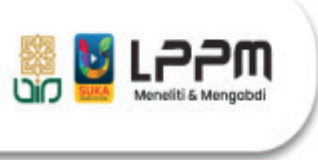

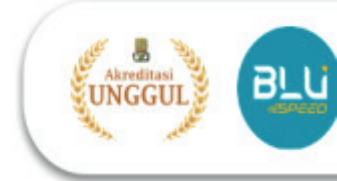

8. Lengkapi ISIAN: (2) ISIAN PROPOSAL (SEMUA form isian harus diisi sesuai dengan jumlah kata yang ditentukan)

| University of the second second secon | n Proposal (Isian Proposal)<br>ntuk melengkapi usulan proposal.                                                                                                    |
|----------------------------------------------------------------------------------------------------|----------------------------------------------------------------------------------------------------|
| Pernyataan Peneliti Isian Proposal Data Republiki                                                                                                    | Semua isian harus terisi, jika ada yang kosong maka isian tidak bisa disimpan.<br>Hindari menggunakan tanda petik tunggal atau ganda agar tidak diblokir jaringan server kemenag.                                                                                                    |
| <ul> <li>Otdar Ferenal</li> <li>Unggah berkas</li> <li>Pengajuan Proposal</li> </ul>                                                                                                    | Judul          Image: Book of the second second s |
|                                                                                                    | 18 WORDS POWERED BY TINY                                                                                                    |
|                                                                                                    | Abstrak<br>$\square$ $\square$ $B$ $I$ $\square$ $x^2 X_2$ $\equiv$ $\equiv$ $\equiv$ $\blacksquare$ $\blacksquare \times$ $\overset{\texttt{S3}}{\texttt{S3}}$                                                                                                    |
|                                                                                                    |                                                                                                    |
|                                                                                                    | 0 WORDS POWERED BY TINY                                                                                                    |

#### Setelah semua SUDAH TERISI: KLIK TANDA SIMPAN & LANJUTKAN

## 9. Lengkapi ISIAN: (3) DATA PENELITI

| Silahkan lengkapi data peneliti b                                                                                               | erikut untuk me                                                         | lengkapi usulan proposal.                                                                                                    |                                                                                                    |                                                                                                    |                                                                                 |                      |  |
|----------------------------------------------------------------------------------------------------|-------------------------------------------------------------------------|----------------------------------------------------------------------------------------------------|----------------------------------------------------------------------------------------------------|----------------------------------------------------------------------------------------------------|---------------------------------------------------------------------------------|----------------------|--|
| <ol> <li>Pernyataan Peneliti</li> <li>Isian Proposal</li> <li>Data Peneliti</li> <li>Unggah berkas</li> <li>Reserved</li> </ol> | 1. Perhat<br>2. Anggol<br>ditangg<br>3. Setiap<br>4. Pengus<br>litapdin | ikan jumlah minimal peneli<br>ia peneliti yang dipilih haru<br>guhkan.<br>penelitian dan pengabdian<br>sul bantuan dapat menamt<br>nas) secara manual. | ti sesuai dengan yang diter<br>s menyetujui keanggotaan<br>(kecuali shortcourse) wajit<br>bahkan data anggota peneli | itukan pada setiap klaster berdasark<br>nya, tanpa persetujuan maka keangg<br>o mencantumkan minimal 1 mahasisi<br>ti yang berasal dari PTU (yang tidak | an ketentuan jukni<br>Jotaan peneliti<br>wa pembantu kegi<br>terdaftar pada sis | is.<br>iatan.<br>tem |  |
| S Pengajuan Proposal                                                                                                    | Nama Kla                                                                | ster                                                                                                    | Penelitian Terapan Kajian Strategis Nasional                                                                         |                                                                                                    |                                                                                 |                      |  |
|                                                                                                    | Jumlah Mi                                                               | inimal Peneliti                                                                                                    | 2 Orang                                                                                                    | 2 Orang                                                                                                    |                                                                                 |                      |  |
|                                                                                                    | Jabatan                                                                 | Nama (ID Peneliti)                                                                                                    | NIP / NIDN                                                                                                    | Institusi                                                                                                    | Persetujuan                                                                     | Hapus                |  |
|                                                                                                    | KETUA                                                                   | Dr. Moh. Mufid, Lc.,<br>M.H.I<br>(992010012807000)                                                                                                    | 198311112019031003<br>2011118301                                                                                     | Universitas Islam Negeri Sunan<br>Kalijaga                                                                                                    | Disetujui                                                                       |                      |  |
|                                                                                                    | Mahasiswa                                                               | Anggota Peneliti                                                                                                    |                                                                                                    |                                                                                                    |                                                                                 |                      |  |
|                                                                                                    | NIM                                                                     | Nama                                                                                                    | Mahasiswa                                                                                                    | Program Studi                                                                                                    | Hapus                                                                           |                      |  |
|                                                                                                    | Anggota Pe                                                              | eneliti dari PTU / Profesio                                                                                                    | nal                                                                                                    |                                                                                                    |                                                                                 |                      |  |
|                                                                                                    |                                                                         | NIDN / NIK                                                                                                    | Nama Peneliti                                                                                                    | Institusi                                                                                                    | ısi Hapus                                                                       |                      |  |
|                                                                                                    | + Tambał                                                                | n Peneliti 🛛 🕈 Tambah M                                                                                                    | lahasiswa 🛛 🕈 Peneliti P                                                                                             | TU / Profesional                                                                                                    | 🖹 Simpan dan lar                                                                | njutkan »            |  |

JIKA Peneliti (INDIVIDU) maka Langsung KLIK TANDA SIMPAN & LANJUTKAN

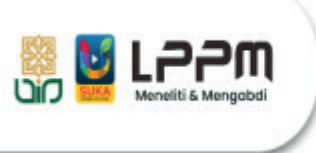

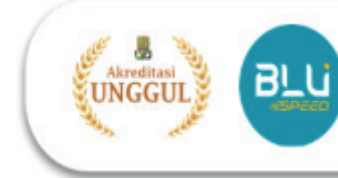

10.JIKA peneliti **KELOMPOK, KLIK TANDA (+) TAMBAH PENELITI** (Anggota): Silahkan cari dengan memasukkan Keyword and Institusi lalu klik tanda (+).

| Keyword       Nama / ID Peneliti         Isian Proposal       Institusi       Universitas Islam Negeri Sunan Kalijaga       Q Cariotan peneliti         Isian Proposal       Masukkan keyword dan tekan tombol Tab, Enter atau Kilk tombol Search [Q]       In ketentuan juknis.         Unggah berkas       No       Nama Lengkap       ID Peneliti       #         Pengajuan Proposal       I       HiKMAH SUPRIVATI<br>(Universitas Islam Negeri Sunan Kalijaga)       1       Institusi       Peneliti       #         Jabatan       Nama (ID Peneliti)       NIP / NIDN       Institusi       Persetujuan       Institusi         KETUA       Dr. Moh. Muridi, Lc.,<br>M. H. I       198311112019031003       Universitas Islam Negeri Sunan       Disetujui       IDisetujui         Mahasiswa Anggota Peneliti       NIM       Nama Mahasiswa       Program Studi       Hapus                                                                                                    | Pernyataan Peneliti       Institusi       Universitas Islam Negeri Sunan Kalijaga       Q.Gafi         Data Peneliti       Masukkan keyword dan tekan tombol Tab, Enter atau Klik tombol Search [Q]       an ketentuan juknis. ocaan peneliti         Unggah berkas       No       Nama Lengkap       ID Peneliti       #         1       HiKMAH SUPRIYATI<br>(Universitas Islam Negeri Sunan Kalijaga)       20100223111235       Image: Sunan Kalijaga)       Image: Sunan Kalijaga)         Jabatan       Nama (ID Peneliti)       NIP / NIDN       Institusi       Persetujuan       Hapus         KETUA       Dr. Moh. Mufid, Lo.,<br>(922010012207000)       198311112019031005       Universitas Islam Negeri Sunan       Disetujui       Hapus         Mahasiswa Anggota Peneliti       Nim       Nama Mahasiswa       Program Studi       Hapus         Anggota Peneliti       NIDN / NIK       Nama Peneliti       Institusi       Hapus                                                                                                    |                     | Cari | Peneliti                                           |                                                                                                    |                                                       |                                                                                     |                                                                                       |                                          |              |
|----------------------------------------------------------------------------------------------------|----------------------------------------------------------------------------------------------------|---------------------|------|----------------------------------------------------|----------------------------------------------------------------------------------------------------|-------------------------------------------------------|-------------------------------------------------------------------------------------|---------------------------------------------------------------------------------------|------------------------------------------|--------------|
| Pernyataan Peneliti       Institusi       Universitas Islam Negeri Sunan Kalijaga       Q. Cari       In ketentuan juknis. Itaan peneliti         B Data Peneliti       Masukkan keyword dan tekan tombol Tab, Enter atau Klik tombol Search [Q]       In ketentuan juknis. Itaan peneliti       In metentuan juknis. Itaan peneliti       In metentuan juknis. Itaan peneliti         B Data Peneliti       No       Nama Lengkap       ID Peneliti       #         1       HIKMAH SUPRIYATI<br>(Universitas Islam Negeri Sunan Kalijaga)       20100223111235       Im ketentuan juknis. Itaan peneliti         Jabatan       Nama (ID Peneliti)       NIP / NIDN       Institusi       Persetujuan         KETUA       Dr. Moh. Mufid, Lc.,<br>(1982)11112019031003       Universitas Islam Negeri Sunan       Persetujuan         Matasiswa Anggota Peneliti       Nama Mahasiswa       Program Studi       Hapus                                                                                                    | Pernyataan Peneliti   Isian Proposal   Data Peneliti   Masukkan keyword dan tekan tombol Tab, Enter atau Kik tombol Search [Q]   Mo   Nama Lengkap   I   HKMAH SUPRIYATI   Universitas Islam Negeri Sunan Kalijaga     Jabatan   No   Nama (ID Peneliti)   NI   H.H.I   (e2010012807000)     Mahasiswa Anggota Peneliti     NIM   Nama Mahasiswa   Program Studi   Hapus                                                                                                    |                     |      |                                                    | Keyword                                                                                                    | Nama / ID                                             | ) Peneliti                                                                          |                                                                                       |                                          |              |
| Islan Proposal       Masukkan keyword dan tekan tombol Tab, Enter atau Kilk tombol Search [Q]       wa pembantu kegiati terdaftar pada sister         Unggah berkas       No       Nama Lengkap       ID Peneliti       #         1       HIKMAH SUPRIYATI (Universitas Islam Negeri Sunan Kalijaga)       20100223111235       Imate in the second sister         Jabatan       Nama (ID Peneliti)       NIP / NIDN       Institusi       Persetujuan         KETUA       Dr. Moh. Mufid, L.c.,       198311112019031003       Universitas Islam Negeri Sunan       Disetujui         Mahasiswa Anggota Peneliti       NIM       Nama Mahasiswa       Program Studi       Hapus                                                                                                    | Isian Proposal       Masukkan keyword dan tekan tombol Tab, Enter atau Klik tombol Search [Q]       Masukkan keyword dan tekan tombol Tab, Enter atau Klik tombol Search [Q]       Masukkan keyword dan tekan tombol Tab, Enter atau Klik tombol Search [Q]       Masukkan keyword dan tekan tombol Tab, Enter atau Klik tombol Search [Q]       Masukkan keyword dan tekan tombol Tab, Enter atau Klik tombol Search [Q]       Masukkan keyword dan tekan tombol Tab, Enter atau Klik tombol Search [Q]       Masukkan keyword dan tekan tombol Tab, Enter atau Klik tombol Search [Q]       Masukkan keyword dan tekan tombol Tab, Enter atau Klik tombol Search [Q]       Masukkan keyword dan tekan tombol Tab, Enter atau Klik tombol Search [Q]       Masukkan keyword dan tekan tombol Tab, Enter atau Klik tombol Search [Q]       Masukkan keyword dan tekan tombol Tab, Enter atau Klik tombol Search [Q]       Masukkan keyword dan tekan tombol Tab, Enter atau Klik tombol Search [Q]       Masukkan keyword dan tekan tombol Tab, Enter atau Klik tombol Search [Q]       Masukkan keyword dan tekan tombol Tab, Enter atau Klik tombol Search [Q]       Mason tegiatan. terdaftar pada sustem       Mason tegiatan. terdaftar pada sustem       Mason tegiatan. terdaftar pada sustem       Mason tegiatan. terdaftar pada sustem       Mason tegiatan. terdaftar pada sustem       Mason tegiatan. terdaftar pada sustem       Mason tegiatan. terdaftar pada sustem       Mason tegiatan. terdaftar pada sustem       Mason tegiatan. terdaftar pada sustem       Mason tegiatan. terdaftar pada sustem       Mason tegiatan. terdaftar pada sustem       Mason tegiatan. terdaftar pada sustem       Mason tegiatan. terdaftar pada sustem       Mason tegiatan. terdaftar pada sustem       Mason tegia                                                                                                    | Pernyataan Peneliti |      |                                                    | Institusi                                                                                                    | Universit                                             | as Islam Negeri Sunan Ka                                                            | lijaga 🗸 🔍 🔾 Cari                                                                     | an ketentuan jukni                       | 5.           |
| Data Peneliti       No       Nama Lengkap       ID Peneliti       #         1       HIKMAH SUPRIYATI<br>(Universitas Islam Negeri Sunan Kalijaga)       20100223111235       Image: Control of the second state of the second state o                                                                                                    | Data Peneliti       No       Nama Lengkap       ID Peneliti       #         1       HIKMAH SUPRIYATI<br>(Universitas Islam Negeri Sunan Kalijaga)       20100223111235       Image: Control of the second state in the second state in the second state i | Isian Proposal      |      | Masukk                                             | an keyword dan te                                                                                               | ekan tomb                                             | ool Tab, Enter atau Klik tor                                                        | mbol Search [Q]                                                                       | otaan peneliti                           |              |
| No       No       Nama Lengkap       ID Peneliti       #         Pengajuan Proposal       1       HIK/MAH SUPRIYATI<br>(Universitas Islam Negeri Sunan Kalijaga)       20100223111235       Image: Comparison of the second second                                                                                                    | No       Nama Lengkap       ID Peneliti       #         Pengajuan Proposal       1       HIKMAH SUPRIYATI<br>(Universitas Islam Negeri Sunan Kalijaga)       20100223111235         Jabatan       Nama (ID Peneliti)       NIP / NIDN       Institusi       Persetujuan       Hapus         KETUA       Dr. Moh. Murid, Lc.,<br>M.H.1       198311112019031003       Universitas Islam Negeri Sunan       Disetujui       Hapus         Mahasiswa Anggota Peneliti       NiM       Nama Mahasiswa       Program Studi       Hapus         Anggota Peneliti dari PTU / Profesional       NIDN / NIK       Nama Peneliti       Institusi       Hapus                                                                                                    | Data Peneliti       |      |                                                    |                                                                                                    |                                                       |                                                                                     |                                                                                       | terdaftar pada sist                      | atan.<br>Iem |
| Pengajuan Proposal<br>1 HIKMAH SUPRIYATI<br>(Universitas Islam Negeri Sunan Kalijaga)<br>20100223111235<br>1 HIKMAH SUPRIYATI<br>(Universitas Islam Negeri Sunan Kalijaga)<br>1 HIKMAH SUPRIYATI<br>(Universitas Islam Negeri Sunan Kalijaga)<br>1 HIKMAH SUPRIYATI<br>20101223111235<br>1 HIKMAH SUPRIYATI<br>20100223111235<br>1 HIKMAH SUPRIYATI<br>20100223111235<br>1 Institusi<br>1 NIP / NIDN<br>1 Institusi<br>1 NIP / NIDN<br>1 NIP / NIDN<br>1 Institusi<br>1 NIP / NIDN<br>1 NIP / NIDN<br>1 Institusi<br>1 NIP / NIDN<br>1 NIP / NIDN<br>1 NIP / NID | Pengajuan Proposal       1       HIKMAH SUPRIYATI<br>(Universitas Islam Negeri Sunan Kalijaga)       20100223111235         Jabatan       Nama (ID Peneliti)       NIP / NIDN       Institusi       Persetujuan       Hapus         KETUA       Dr. Moh. Mufid, L.c.,<br>(902010012807000)       198311112019031003<br>(Kalijaga       Universitas Islam Negeri Sunan<br>(Kalijaga       Disetujui       Hapus         Mahasiswa Anggota Peneliti       NiM       Nama Mahasiswa       Program Studi       Hapus         Anggota Peneliti       NIDN / NIK       Nama Peneliti       Institusi       Hapus                                                                                                    | Unggah berkas       | No   | Nama Lengka                                        | P                                                                                                    |                                                       | ID Pe                                                                               | eneliti #                                                                             |                                          |              |
| Jabatan     Nama (ID Peneliti)     NIP / NIDN     Institusi     Persetujuan       KETUA     Dr. Moh. Mufid. Lo.,<br>M.H.I.<br>(992010012807000)     198311112019031003<br>2011118301     Universitas Islam Negeri Sunan     Disetujui       Mahasiswa Anggota Peneliti     Nama Mahasiswa     Program Studi     Hapus                                                                                                    | Jabatan     Nama (ID Peneliti)     NIP / NIDN     Institusi     Persetujuan     Hap       KETUA     Dr. Moh. Mufid, L.c.,<br>M.H.I<br>(992010012807000)     198311112019031003<br>2011118301     Universitas Islam Negeri Sunan     Disetujui     Hap       Mahasiswa Anggota Peneliti     NiM     Nama Mahasiswa     Program Studi     Hapus       Anggota Peneliti dari PTU / Profesional     NIDN / NIK     Nama Peneliti     Institusi     Hapus                                                                                                    | Pengajuan Proposal  | 1    | HIKMAH SUPP                                        | RIYATI                                                                                                    | 12.12                                                 | 2010                                                                                | 0223111235                                                                            |                                          |              |
| Jabatan     Nama (ID Peneliti)     NIP / NIDN     Institusi     Persetujuan       KETUA     Dr. Moh. Mufid. Lo.,<br>M.H.I<br>(992010012807000)     198311112019031003<br>2011118301     Universitas Islam Negeri Sunan     Disetujui       Mahasiswa Anggota Peneliti     Nama Mahasiswa     Program Studi     Hapus                                                                                                    | Jabatan     Nama (ID Peneliti)     NIP / NIDN     Institusi     Persetujuan     Hapitan       KETUA     Dr. Moh. Mufid, Lo.,<br>M.H.I<br>(992010012807000)     198311112019031003<br>2011118301     Universitas Islam Negeri Sunan     Disetujui     Hapitan       Mahasiswa Anggota Peneliti     Nama Mahasiswa     Program Studi     Hapitan       NIM     Nama Mahasiswa     Program Studi     Hapitan       NIDN / NIK     Nama Peneliti     Institusi     Hapitan                                                                                                    |                     |      |                                                    |                                                                                                    |                                                       |                                                                                     |                                                                                       |                                          |              |
| Jabatan     Nama (ID Peneliti)     NIP / NIDN     Institusi     Persetujuan       KETUA     Dr. Moh. Mufid. Lo.,<br>M.H.I<br>(992010012807000)     198311112019031003<br>2011118301     Universitas Islam Negeri Sunan     Disetujui       Mahasiswa Anggota Peneliti     Nama Mahasiswa     Program Studi     Hapus                                                                                                    | Jabatan     Nama (ID Peneliti)     NIP / NIDN     Institusi     Persetujuan     Hapit       KETUA     Dr. Moh. Mufid, L.c.,<br>M.H.I<br>(92010012807000)     198311112019031003<br>2011118301     Universitas Islam Negeri Sunan     Disetujui     Disetujui     Disetujui     Hapit       Mahasiswa Anggota Peneliti     Nama Mahasiswa     Program Studi     Hapit       Anggota Peneliti dari PTU / Profesional     NiDN / NIK     Nama Peneliti     Institusi     Hapits                                                                                                    |                     |      |                                                    |                                                                                                    |                                                       |                                                                                     |                                                                                       |                                          |              |
| Jabatan     Nama (ID Peneliti)     NIP / NIDN     Institusi     Persetujuan       KETUA     Dr. Moh. Mufid, Lo.,<br>M.H.I.<br>(992010012807000)     198311112019031003<br>2011118301     Universitas Islam Negeri Sunan     Disetujui       Mahasiswa Anggota Peneliti     Nama Mahasiswa     Program Studi     Hapus                                                                                                    | Jabatan     Nama (ID Peneliti)     NIP / NIDN     Institusi     Persetujuan     Hap       KETUA     Dr. Moh. Mufid, L.c.,<br>M.H.I<br>(992010012807000)     198311112019031003<br>2011118301     Universitas Islam Negeri Sunan     Disetujui     Disetujui     Disetujui     No       Mahasiswa Anggota Peneliti     Nama Mahasiswa     Program Studi     Hapus       Anggota Peneliti dari PTU / Profesional     Nama Peneliti     Institusi     Hapus                                                                                                    |                     |      |                                                    |                                                                                                    |                                                       |                                                                                     |                                                                                       |                                          |              |
| KETUA     Dr. Moh. Mufid, Lo.,<br>M.H.I<br>(992010012807000)     198311112019031003<br>2011118301     Universitas Islam Negeri Sunan     Disetujui       Mahasiswa Angota Peneliti     Nim     Nama Mahasiswa     Program Studi     Hapus                                                                                                    | KETUA     Dr. Moh. Mufid, L.c.,<br>M.H.J.<br>(992010012807000)     198311112019031003<br>2011118301     Universitas Islam Negeri Sunan<br>Kalijaga     Disetujui       Mahasiswa Anggota Peneliti     Nama Mahasiswa     Program Studi     Hapus       NIM     Nama Mahasiswa     Program Studi     Hapus       NIDN / NIK     Nama Peneliti     Institusi     Hapus                                                                                                    |                     |      |                                                    |                                                                                                    | _                                                     |                                                                                     |                                                                                       |                                          |              |
| M.H.I 2011118301 Kalijaga<br>(992010012807000)<br>Mahasiswa Anggota Peneliti<br>NIM Nama Mahasiswa Program Studi Hapus                                                                                                    | M.H.I<br>(992010012807000)     2011118301     Kalijaga       Mahasiswa Anggota Peneliti     Mama Mahasiswa     Program Studi       NIM     Nama Mahasiswa     Program Studi       Anggota Peneliti dari PTU / Profesional     Institusi     Hapus                                                                                                    |                     | -    | Jabatan                                            | Nama (ID Pe                                                                                                    | eneliti)                                              | NIP / NIDN                                                                          | Institusi                                                                             | Persetujuan                              | Нари         |
| Mahasiswa Anggota Peneliti<br>NIM Nama Mahasiswa Program Studi Hapus                                                                                                    | Mahasiswa Anggota Peneliti       NiM     Nama Mahasiswa     Program Studi     Hapus       Anggota Peneliti dari PTU / Profesional     Institusi     Hapus                                                                                                    |                     |      | Jabatan                                            | Nama (ID Pe                                                                                                    | eneliti)                                              | NIP / NIDN                                                                          | Institusi                                                                             | Persetujuan                              | Hapu         |
| NIM Nama Mahasiswa Program Studi Hapus                                                                                                    | NIM     Nama Mahasiswa     Program Studi     Hapus       Anggota Peneliti dari PTU / Profesional                                                                                                    |                     |      | Jabatan<br>KETUA                                   | Nama (ID Pe<br>Dr. Moh. Mufid,<br>M.H.I<br>(992010012807                                                        | eneliti)<br>Lc.,<br>7000)                             | NIP / NIDN<br>198311112019031003<br>2011118301                                      | Institusi<br>Universitas Islam Negeri Sunan<br>Kalijaga                               | Persetujuan<br>Disetujui                 | Нари         |
|                                                                                                    | Anggota Peneliti dari PTU / Profesional<br>NIDN / NIK Nama Peneliti Institusi Hapus                                                                                                    |                     |      | Jabatan<br>KETUA<br>Mahasiswa                      | Nama (ID Pe<br>Dr. Moh. Mufid,<br>M.H.I<br>(992010012807<br>Anggota Penelit                                     | neliti)<br>Lc.,<br>'000)<br>ti                        | NIP / NIDN<br>198311112019031003<br>2011118301                                      | Institusi<br>Universitas Islam Negeri Sunan<br>Kalijaga                               | Persetujuan<br>Disetujui                 | Нари         |
| Anggota Peneliti dari PTU / Profesional                                                                                                    | NIDN / NIK Nama Peneliti Institusi Hapus                                                                                                    |                     |      | Jabatan<br>KETUA<br>Mahasiswa<br>NIM               | Nama (ID Pe<br>Dr. Moh. Mufid,<br>M.H.I<br>(992010012807<br>Anggota Penelit                                     | eneliti)<br>Lc.,<br>r000)<br>ti<br>Nama f             | NIP / NIDN<br>198311112019031003<br>2011118301<br>Mahasiswa                         | Institusi<br>Universitas Islam Negeri Sunan<br>Kalijaga<br>Program Studi              | Persetujuan<br>Disetujui<br>Hap          | Hapu         |
| NIDN / NIK Nama Peneliti Institusi Hapus                                                                                                    |                                                                                                    |                     |      | Jabatan<br>KETUA<br>Mahasiswa<br>NIM<br>Anggota Pe | Nama (ID Pe<br>Dr. Moh. Mufid,<br>M.H.I<br>(992010012807<br>Anggota Penelit<br>eneliti dari PTU /               | neliti)<br>Lc.,<br>1000)<br>ti<br>Nama I<br>Profesior | NIP / NIDN<br>198311112019031003<br>2011118301<br>Mahasiswa                         | Institusi<br>Universitas Islam Negeri Sunan<br>Kalijaga<br>Program Studi              | Persetujuan<br>Disetujui<br>Hapi         | Hapu         |
|                                                                                                    | + Tambah Peneliti + Tambah Mahasiswa + Peneliti PTU / Profesional                                                                                                    |                     |      | Jabatan<br>KETUA<br>Mahasiswa<br>NIM<br>Anggota Pe | Nama (ID Pe<br>Dr. Moh. Mufid,<br>M.H.I<br>(992010012807<br>Anggota Penelit<br>eneliti dari PTU /<br>NIDN / NIK | neliti)<br>Lc.,<br>1000)<br>ti<br>Nama I<br>Profesior | NIP / NIDN<br>198311112019031003<br>2011118301<br>Mahasiswa<br>nal<br>Nama Peneliti | Institusi<br>Universitas Islam Negeri Sunan<br>Kalijaga<br>Program Studi<br>Institusi | Persetujuan<br>Disetujui<br>Hapu<br>Hapu | Hapu<br>us   |

11.Lengkapi **ISIAN: (4) UNGGAH BERKAS** (File Proposal dan RAB dalam bentuk pdf)

| 😢 🛞 Litapdimas                                                  |                                                 |                                                   |                                                                               | 📥 Profil Anda                    |
|-----------------------------------------------------------------|-------------------------------------------------|---------------------------------------------------|-------------------------------------------------------------------------------|----------------------------------|
| 倄 Beranda 🚯 Informasi                                           | â Peneliti 🎓                                    | Reviewer                                          |                                                                               |                                  |
| 🖹 Proposal 🛛 🛔 Persetujuan Peneliti                             | 🕮 Publikasi 🛛 🕴                                 | 🕏 Kegiatan Mandiri                                |                                                                               |                                  |
| Utengkapi Data Usulan<br>Silahkan unggah berkas untuk m         | n Proposal (Ungga<br>nelengkapi usulan proposal | ah Berkas)                                        |                                                                               |                                  |
|                                                                 |                                                 |                                                   |                                                                               |                                  |
| <ol> <li>Pernyataan Peneliti</li> <li>Isian Proposal</li> </ol> | Perhatian! Ukuran be<br>Jenis berkas penduk     | erkas yang boleh diung<br>ung pada setiap klaster | gah maksimal 2Mb dengan format .pdf<br>berbeda-beda. Cek informasi mengenai h | al tersebut pada juknis terkait. |
| 3 Data Peneliti                                                 | Berkas Proposal da                              | in RAB                                            |                                                                               |                                  |
| Unggah Berkas                                                   | Nama Berkas                                     | Berkas                                            | Unggah di sini                                                                |                                  |
| S rengajuan Proposal                                            | Berkas Proposal                                 | Belum diunggah.                                   | Choose File No file chosen                                                    | 🛓 Upload                         |
|                                                                 | Berkas RAB                                      | Belum diunggah.                                   | Choose File No file chosen                                                    | ٹ Upload                         |
|                                                                 | Berkas Pendukung                                |                                                   |                                                                               |                                  |
|                                                                 | Nama Berkas                                     |                                                   | Berkas Terunggah                                                              | Hapus                            |
|                                                                 | Belum ada berkas pe                             | ndukung. Silahkan tam                             | bahkan.                                                                       |                                  |
|                                                                 | + Tambah Berkas Pendu                           | kung                                              |                                                                               |                                  |
|                                                                 |                                                 |                                                   |                                                                               | 🖺 Simpan dan lanjutkan »         |
|                                                                 |                                                 |                                                   |                                                                               |                                  |

Setelah BERHASIL: KLIK TANDA SIMPAN & LANJUTKAN

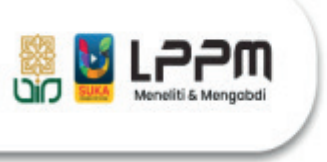

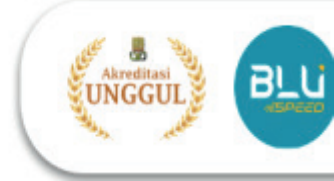

12. Pastikan semua anggota peneliti menyetujui proposal penelitian yang telah di ajukan ketua agar data tervalidasi

| <ol> <li>Pernyataan Peneliti</li> <li>Isian Proposal</li> <li>Data Peneliti</li> </ol> | Silahkan perhatikan ceklis kel<br>Jika ada yang diberi tanda sil<br>sudah dinyatakan lengkap. | Silahkan perhatikan ceklis kelengkapan administrasi pengajuan proposal Anda.<br>Jika ada yang diberi tanda silang, silahkan lakukan perbaikan. Pengajuan proposal hanya bisa dilakukan jika semuanya<br>sudah dinyatakan lengkap. |                        |                          |  |  |  |
|----------------------------------------------------------------------------------------|-----------------------------------------------------------------------------------------------|----------------------------------------------------------------------------------------------------|------------------------|--------------------------|--|--|--|
| Unggah Berkas                                                                          | Klaster / Pengelola                                                                           | Penelitiar                                                                                                    | n Terapan Kajian Strat | tegis Nasional / PT      |  |  |  |
| Pengajuan Proposal                                                                     | Tahun Anggaran                                                                                | 2025                                                                                                    |                        |                          |  |  |  |
|                                                                                        | Status                                                                                        | Draft                                                                                                    |                        |                          |  |  |  |
|                                                                                        | Kelengkapan Pro                                                                               | oposal                                                                                                    | Validasi               | Keterangan               |  |  |  |
|                                                                                        | Isian Proposal (Fill In)                                                                      |                                                                                                    | ~                      | Terisi lengkap.          |  |  |  |
|                                                                                        | Jumlah Peneliti                                                                               |                                                                                                    | ×                      | Silahkan tambah peneliti |  |  |  |
|                                                                                        | Berkas Proposal                                                                               |                                                                                                    | *                      | 🕼 Lihat Berkas           |  |  |  |
|                                                                                        | Berkas RAB                                                                                    |                                                                                                    | ~                      | 🔁 Lihat Berkas           |  |  |  |

13. Lengkapi ISIAN: (4) PENGAJUAN PROPOSAL (Pastikan semua isian, TERMASUK file yang diupload sudah BENAR)

| Proposal 💧 Persetujua                   | n Peneliti 📶 Publikasi                                  | 🛱 Keglatan Mandiri                                                                     |                                                             |                                         |  |  |  |
|-----------------------------------------|---------------------------------------------------------|----------------------------------------------------------------------------------------|-------------------------------------------------------------|-----------------------------------------|--|--|--|
| Pengajuan Pro<br>Silahkan perhatikan ce | <b>posal</b><br>iklis kelengkapan proposal Anda         |                                                                                        |                                                             |                                         |  |  |  |
| Pernyataan Peneliti<br>Islan Proposal   | Silahkan perhati<br>Jika ada yang di<br>sudah dinyataka | ikan ceklis kelengkapan administ<br>iberi tanda silang, silahkan lakuka<br>an lengkap. | asi pengajuan proposal Anda.<br>n perbaikan. Pengajuan prop | osal hanya bisa dilakukan jika semuanya |  |  |  |
| Unggah Berkas                           |                                                         |                                                                                        |                                                             |                                         |  |  |  |
| Pengajuan Proposal                      | Klaster / Pengel                                        | ola Penelitiar                                                                         | Penelitian Terapan Kajian Strategis Nasional / PT           |                                         |  |  |  |
|                                         | Tahun Anggaran                                          | 2025                                                                                   |                                                             |                                         |  |  |  |
|                                         | Status                                                  | Draft                                                                                  |                                                             |                                         |  |  |  |
|                                         | к                                                       | Kelengkapan Proposal                                                                   | Validasi                                                    | Keterangan                              |  |  |  |
|                                         | Isian Proposal (F                                       | fill In)                                                                               | ~                                                           | Terisi lengkap.                         |  |  |  |
|                                         | Jumlah Peneliti                                         | ih Peneliti                                                                            |                                                             | Sesual ketentuan                        |  |  |  |
|                                         | Barkas Proposal                                         |                                                                                        | ~                                                           | 🕒 Lihat Berkas                          |  |  |  |
|                                         | Berkas RAB                                              |                                                                                        | ~                                                           | 🔁 Lihat Berkas                          |  |  |  |
|                                         |                                                         |                                                                                        |                                                             |                                         |  |  |  |

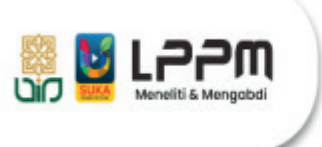

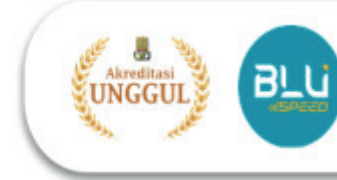

14. Untuk melihat **STATUS** pengajuan, silahkan kembali ke **MENU PENELITI**.

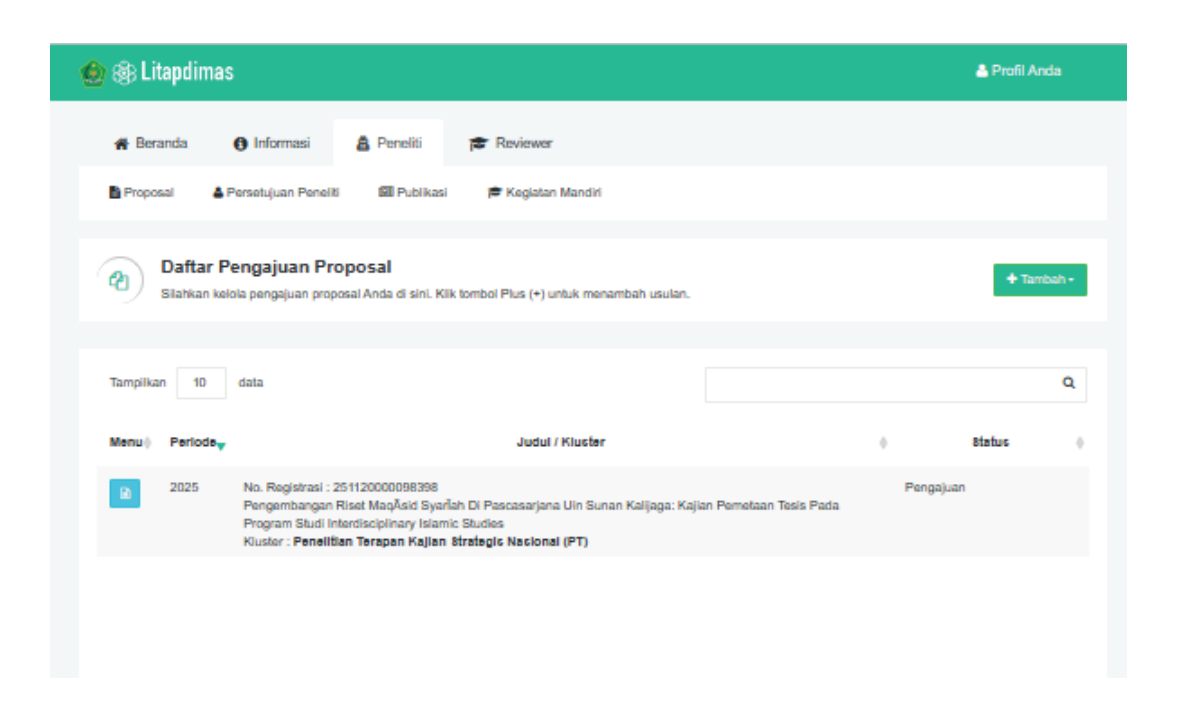

15.Untuk **MELIHAT KEMBALI** Detil Penga juan, **KLIK TANDA DOKUMEN**. JIKA memerlukan editing usulan, **KLIK TANDA EDIT** 

| 🛞 Litapo                 | limas                                    |                                         |                                                   |                     |                                         | 🛓 Profil Anda   |  |  |
|--------------------------|------------------------------------------|-----------------------------------------|---------------------------------------------------|---------------------|-----------------------------------------|-----------------|--|--|
| 😭 Beranda                | () Infor                                 | masi 🛔                                  | Peneliti 🎓 Rev                                    | ñewer               |                                         |                 |  |  |
| Proposal                 | 🛓 Persetuju                              | an Peneliti                             | 🖾 Publikasi 🛛 🚔 Ko                                | egiatan Mandiri     |                                         |                 |  |  |
| Det<br>Berik             | <b>ail Usulan f</b><br>ut adalah informa | <b># 25112000</b><br>asi terkalt usular | 0098398<br>tersebut :                             |                     |                                         | 19 Hapua 📝 Ed   |  |  |
| engemban<br>iterdiscipli | gan Riset Ma<br>nary Islamic             | aqÅsid Syar<br>Studies                  | Tah di Pascasarjan                                | a Uin Sunan Kalijag | a: Kajian Pemetaan Tesis pada Prog      | ıram Studi      |  |  |
|                          | -                                        |                                         |                                                   |                     |                                         |                 |  |  |
| Klaster / Peng           | pelola                                   | Penelitian Tera                         | Penelitian Terapan Kajian Strategis Nasional / PT |                     |                                         |                 |  |  |
| Tahun Anggar             | an                                       | 2025                                    |                                                   |                     |                                         |                 |  |  |
| Usulan Biaya             |                                          | Rp. 50.000.00                           | 0,00                                              |                     |                                         |                 |  |  |
| Status                   |                                          | Pengajuan                               |                                                   |                     |                                         |                 |  |  |
| Peneliti (l              | РТКІ)                                    |                                         |                                                   |                     |                                         |                 |  |  |
| Jabatan                  | Nar                                      | ma                                      | NIP                                               | NIDN                | Institusi                               | ID Peneliti     |  |  |
| KETUA                    | Dr. Moh. Mufi                            | d, Lc., M.H.I                           |                                                   |                     | Universitas Islam Negeri Sunan Kalijaga | 992010012807000 |  |  |
|                          |                                          |                                         |                                                   |                     |                                         |                 |  |  |
| ANGGOTA                  | Hikmah Supri                             | yati                                    |                                                   |                     | Universitas Islam Negeri Sunan Kalijaga | 20100223111235  |  |  |

### CATATAN

- SEMUA TAHAPAN UPLOAD proposal di atas, harus terisi lengkap pada setiap itemnya. Jika tidak diisi dengan lengkap, maka peneliti tidak akan bisa memproses ke tahap berikutnya.
- Jika ada KENDALA terkait aplikasi Litapdimas, untuk Satker PTKIN UIN Sunan Kalijaga Yogyakarta bisa konfirmasi ke Nomor Whatsapp: (Hikmah: +62 89 512 005 330) atau via email: <u>puslitbit@uin-suka.ac.id</u>